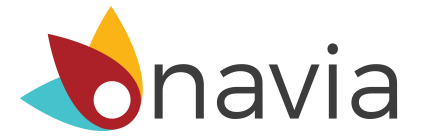

# Submitting a Claim Through the Online Participant Portal

## Step 1. Click the "submit a claim" link.

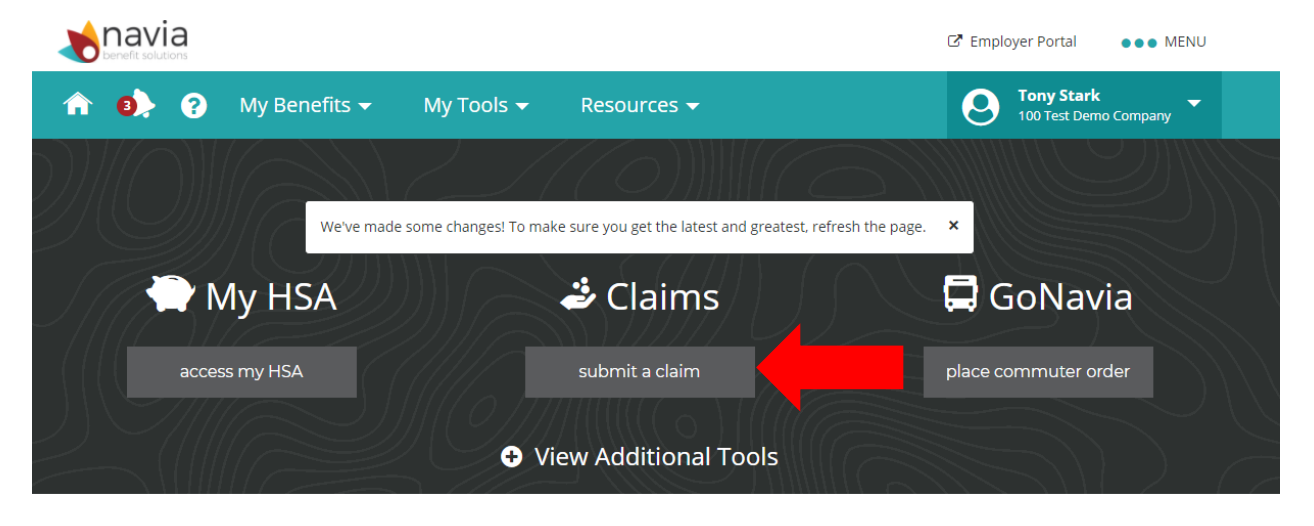

# Step 2. Click "add item to claim"

| 🏫 動 ? My Benefits 🗝 My Tools 👻 Resources 👻                                                                            | O Tony Stark                                                 |
|----------------------------------------------------------------------------------------------------|--------------------------------------------------------------|
|                                                                                                    |                                                              |
| Submit a Claim                                                                                                    |                                                              |
| You may submit up to 10 items per submission. Once you are done adding items, click the 'Send claim to Navia' button. | $(\bigcirc) \in \mathcal{M}_{\mathbb{Z}}^{\infty}$           |
|                                                                                                    |                                                              |
|                                                                                                    |                                                              |
| Add Items to Claim ? Questions?                                                                                       | 2 Submit Claim                                               |
| Claim Items • add item to claim                                                                                       | I have read and agree to Navia's <i>terms and</i> conditions |
|                                                                                                    | send claim to Navia                                          |
|                                                                                                    | cancel claim request                                         |

#### Step 3. Click "Choose File" to upload your documentation. Then click "Next"

|               | Uploaded Files:     | File Constraints                                                                                                    |
|---------------|---------------------|----------------------------------------------------------------------------------------------------|
|               | • No uploaded files | Please verify your file fits the followin                                                                                                    |
| Drag and drop |                     | <ul> <li>The following file types may be uploaded: .jpg, .tif, .bmp, .gif, .pr .pdf, .doc or .docx</li> <li>The file name must be no longer than 100 characters may contain only letters, number, underscorn hyphens, periods, and spaces.</li> <li>The file size may not exceed 10 megabytes.</li> </ul> |

## Step 4. Enter required information and then click "Save and Close"

## Claim Information

Use your uploaded documents to add information to this claim. You may view other documents you've uploaded using the 😋 and 😜 arrow

|                  |      | Select a benefit                 |
|------------------|------|----------------------------------|
|                  |      | Service Start Date               |
|                  |      | Provider name For Whom           |
|                  |      | Amount                           |
|                  |      | Comments                         |
|                  |      |                                  |
|                  |      |                                  |
|                  |      |                                  |
|                  |      |                                  |
|                  |      |                                  |
|                  |      |                                  |
| ← Back to Docume | ents | Save & Add Save and Close Cancel |

# Step 5. Click "send claim to Navia" for processing!

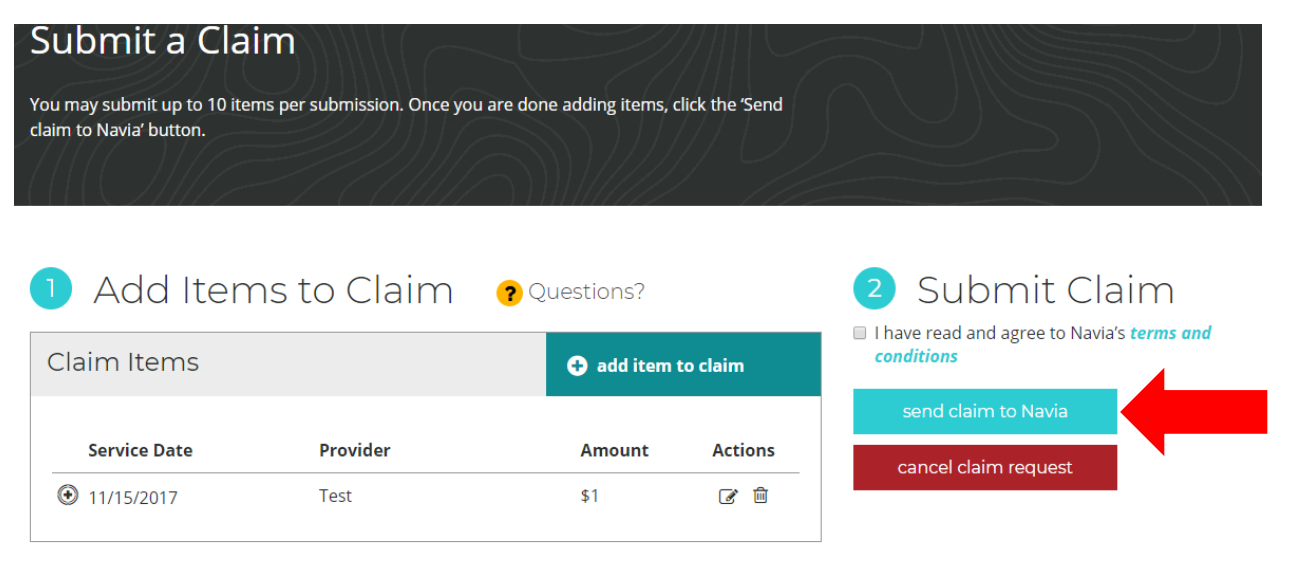